## Team Battle Instructions and FAQ's:

The JLL Activity Battle is hosted by Rally. Employees and their spouses/domestic partners can participate if they have medical insurance with JLL (independent contractors and child dependents are not eligible)

The platform can accept several kinds of devices including Fitbit, Garmin, Apple Watch and many phone apps. For more information on synching devise to the program, <u>click here and</u> <u>follow the link to "Get Connected"</u>

You choose a team, but you can earn your health rewards regardless of which tam you are on. You will earn \$100 for reaching the individual mileage goal of 105 miles over 6 weeks.

## Details:

- Each battle is 6 weeks long
- Before the start of each battle, myBLUEPRINT4HEALTH will send an email inviting you to participate. Or, you can visit the Team Battle page on myBLUEPRINT4HEALH.com and click on the "Join the Battle" link.
- Goal is 105 in 6 weeks
- See Team Battle dates on the Team Battle page on myBLUEPRINT4HEALTH.com.

Can I earn the \$100 more than once per year?

• No. You can participate in all 4 Battles, but you will only be paid out once.

How will my Health Rewards get paid out?

• It will get paid out via an e-gift card or into your HSA account depending on which option you chose during Benefits Enrollment.

How many miles are needed to earn the health rewards?

• You need to move 105 miles (2.5 miles per day) during the 6-week battle.

Do I still get rewarded even if I am not on the winning team?

• Yes.

Who do I contact if I still have questions about the JLL Activity Battle?

• <u>JLLWell-being@am.jll.com</u> can answer any further questions.

# How to get a discounted device on Rally.

1. Log in with your Rally account

| R≜LLY <sup>-</sup> |                                                  | 🚱 en |
|--------------------|--------------------------------------------------|------|
|                    | Welcome Back!<br>Log in with your Rally account. |      |
|                    | Submit                                           |      |
|                    | Forgot Password?                                 |      |

2. Navigate to the Rewards tab

| R∧LLY*                                                     |                                                     | 0 🔺 🌷                                                                                                    |
|------------------------------------------------------------|-----------------------------------------------------|----------------------------------------------------------------------------------------------------|
| НОМЕ                                                       | HEALTH & WELLNESS                                   | REWARDS                                                                                                    |
| Hi, Michelle!<br>All the wellness resources and benefits p | rovided by your employer can be found here.         |                                                                                                    |
| Your Rewards Program                                       | Sp                                                  | otlight                                                                                                    |
| Gift Card Credits<br>\$200 of \$200<br>View Your Program   | Dash Diet Quiz<br>150 Rally Coins<br>Ends 7/31/2019 | Schedule Your Annual Checkup<br>Get a checkup or screening by 12/31/2019 and you'll be clo<br>reward from Rally!<br>View Rewards |

3. Click on "Rally Rewards"

| R <b>≜</b> LLY <sup>∗</sup> |               |                   |         |
|-----------------------------|---------------|-------------------|---------|
| HOME                        |               | HEALTH & WELLNESS | REWARDS |
| EMPLOYER REWARDS            | RALLY REWARDS |                   |         |
| RALLY                       |               |                   |         |
| Rewards Program             | n             |                   |         |

4. Scroll down to the Marketplace section and click "view more"

| R∧LLY*                                                                |                                                 |                                                            | Ø                                                           |
|-----------------------------------------------------------------------|-------------------------------------------------|------------------------------------------------------------|-------------------------------------------------------------|
| HOME HEALT                                                            |                                                 | & WELLNESS                                                 | REWARDS                                                     |
| EMPLOYER REWARDS                                                      | RALLY REWARDS                                   |                                                            |                                                             |
| Marketplace                                                           |                                                 |                                                            | View More ►                                                 |
|                                                                       |                                                 |                                                            | War Disnep World.                                           |
| Apparel & Eyewear<br>35% off Alchemy<br>Goods Bags and<br>Accessories | Apparel & Eyewear<br>35% off Green Guru<br>Gear | Health<br>20% off Hidrate<br>Spark 3 Smart<br>Water Bottle | Tickets & Entertainment<br>\$75 off at Walt<br>Disney World |
| Coins 1,500<br>View Details                                           | Coins<br>Coins<br>1,500<br>View Details         | Coins 1,000<br>View Details                                | Coins<br>1,500<br>View Details                              |

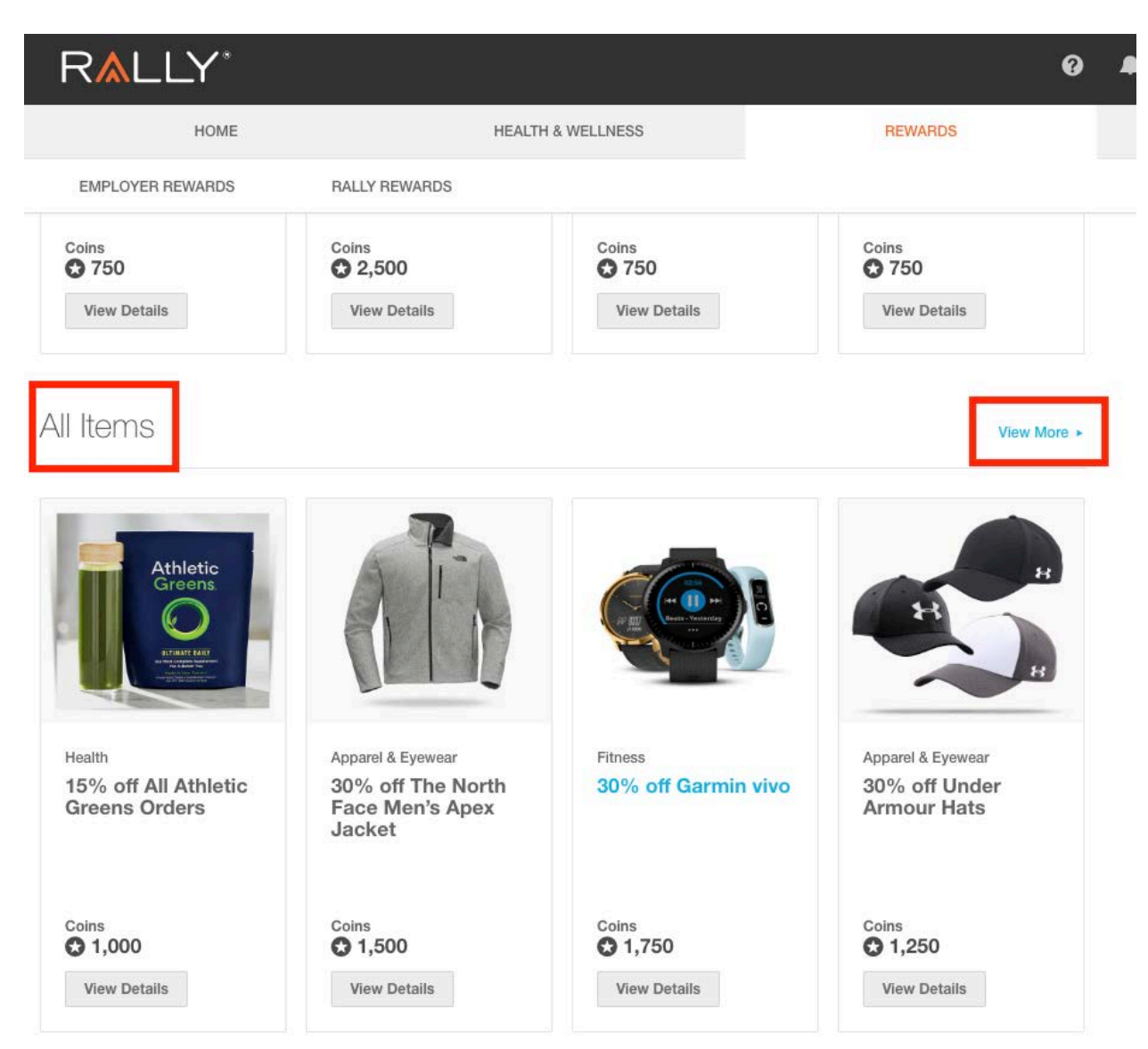

5. Scroll down to "All Items" and click "view more"

### 6. You can filter by "fitness" to narrow down the item selection

| R <b>≜</b> LLY <sup>®</sup>                 |                                 |                                                                                                    | Ø                                               |
|---------------------------------------------|---------------------------------|----------------------------------------------------------------------------------------------------|-------------------------------------------------|
| HOME                                        | HEAL                            | TH & WELLNESS                                                                                                    | REWARDS                                         |
| EMPLOYER REWARDS                            | RALLY REWARDS                   |                                                                                                    |                                                 |
| Rewards > Marketplace > A                   | II Items                        |                                                                                                    |                                                 |
| All Items                                   |                                 |                                                                                                    | Coin Balance 29,520<br>View Activity Learn More |
| FILTER BY                                   |                                 |                                                                                                    |                                                 |
| Categories 🔺 Coi                            | n Price 0 TO 29520              | Apply Reset                                                                                                    |                                                 |
| Apparel & Eyewear (13) Health (10) Baby (1) | Tickets & Ent     Personal Care | ertainment (10)<br>e (2)                                                                                                    | ess (18)<br>senoid Essentials & Grocery (1)     |
| Sort by Recently Added                      | •                               | 2 >                                                                                                    | Showing 1-16                                    |
|                                             |                                 | The second second secon |                                                 |
| Fitness                                     | Fitness                         | Fitness                                                                                                    | Fitness                                         |
| 30% off Garmin vivo                         | 30% off Garmin<br>Fenix         | 30% off Garmin<br>Forerunner                                                                                                    | 30% off Withings<br>Steel HR                    |
| Coins 7,750                                 | Coins                           | Coins                                                                                                    | Coins 2,250                                     |
| View Details                                | View Details                    | View Details                                                                                                    | View Details                                    |

7. Choose "view details", select the number of items you'd like to get the discount for and click "get discount". After you select "get discount", you'll see a pop-up box asking you to review and confirm details.

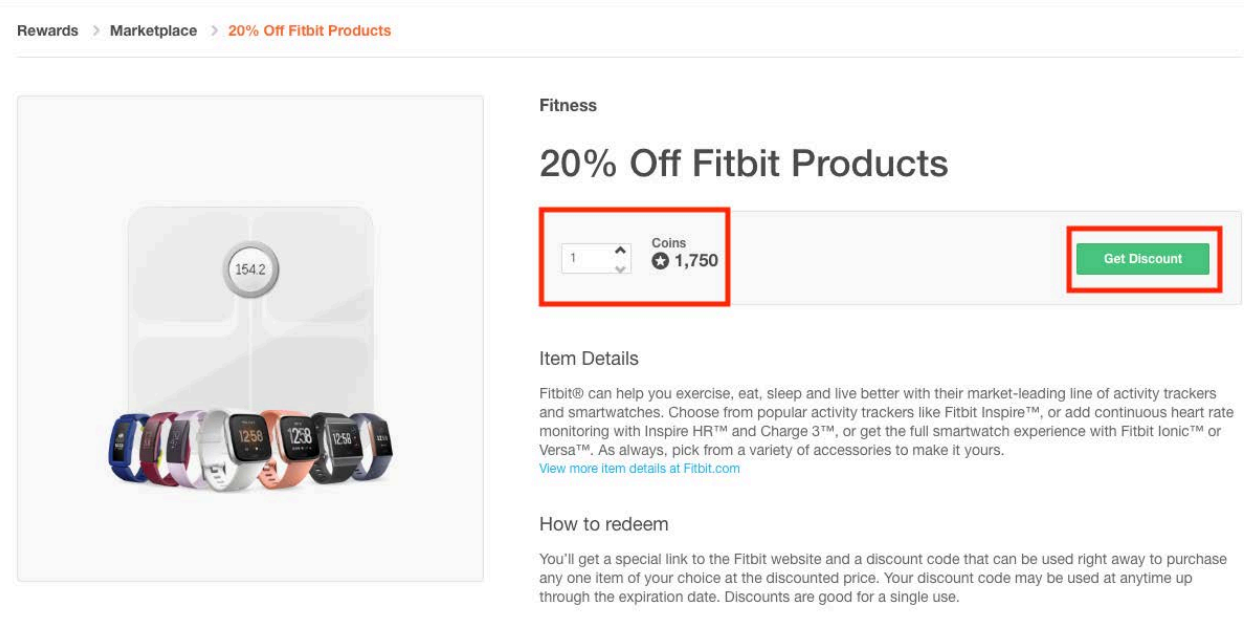

#### The Fine Print

Coupon is one-time use only. By exchanging coins, you agree to Rally's Reward Rules . Restrictions may apply. All redemptions are final. Third party trademarks and images are the property of their respective owners.

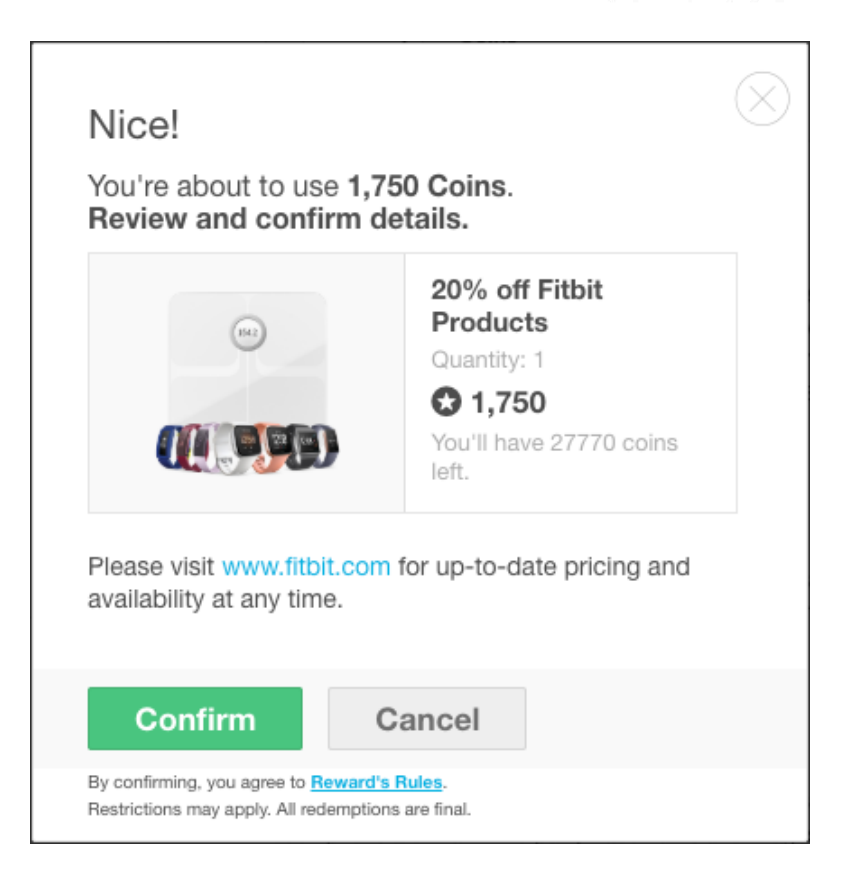

Once you confirm, you'll receive another pop-up box asking if you'd like to "redeem now" or "save for later"?

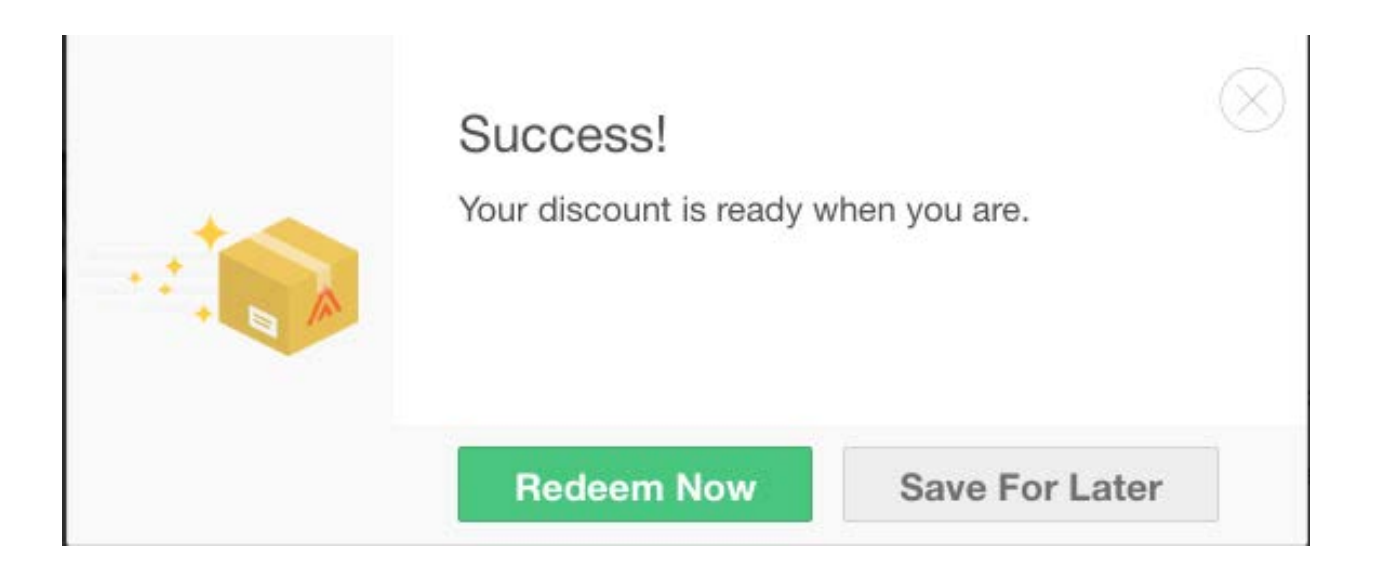

If you choose "save for later", you will find the discount under Rally Rewards > scroll down to see Rewards Activity:

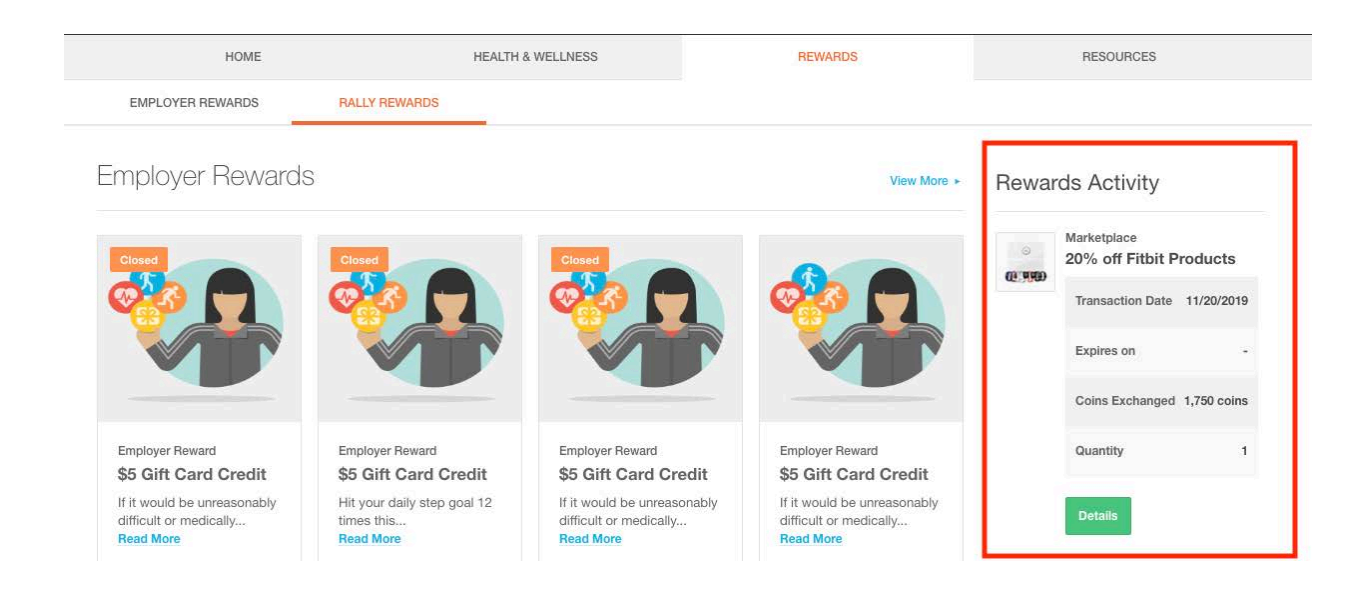

If you choose to "Redeem Now", you'll click "browse store" and will receive a notification that you are "leaving Rally and being redirected to the device (Fitbit, Garmin, etc.) to redeem the discount.

| HOME     HEALTH & WELLNESS     REWARDS     RESOURCE       EMPLOYER REWARDS     RALLY REWARDS                                                                                                    | 55           |
|----------------------------------------------------------------------------------------------------|--------------|
| EMPLOYER REWARDS     Rally REWARDS         Rewards > Activities > 20% Off Fitbit Products                                                                                                    |              |
| Rewards > Activities > 20% Off Fitbit Products                                                                                                    |              |
| Markatalaaa Dataila                                                                                                    |              |
| Marketplace Details                                                                                                    |              |
| Marketplace Discount Expiration Date You've Exchanged                                                                                                    |              |
| 20% off Fitbit Products - ©1,750 coins                                                                                                    |              |
| How To Redeem                                                                                                    |              |
| <ol> <li>Copy the unique, one-time discount code below. You will use it in step 2.</li> <li>Then select "Browse Store." You may be prompted to paste the code at the when you've added your desired item(s) to your cart.</li> </ol> | beginning or |
| AZruaB8gAQxC Copy                                                                                                    |              |

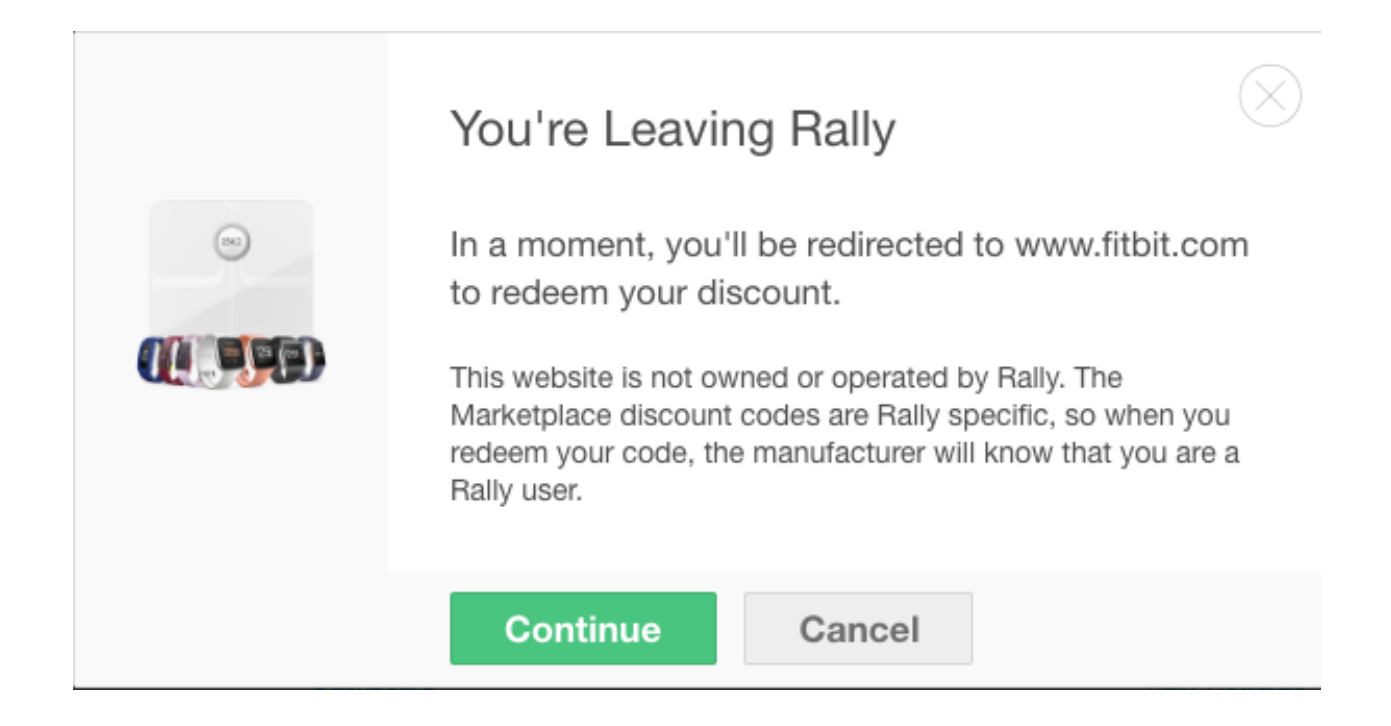

Once you land on the device website, you'll be asked to enter in your discount promo code and then you can begin shopping!

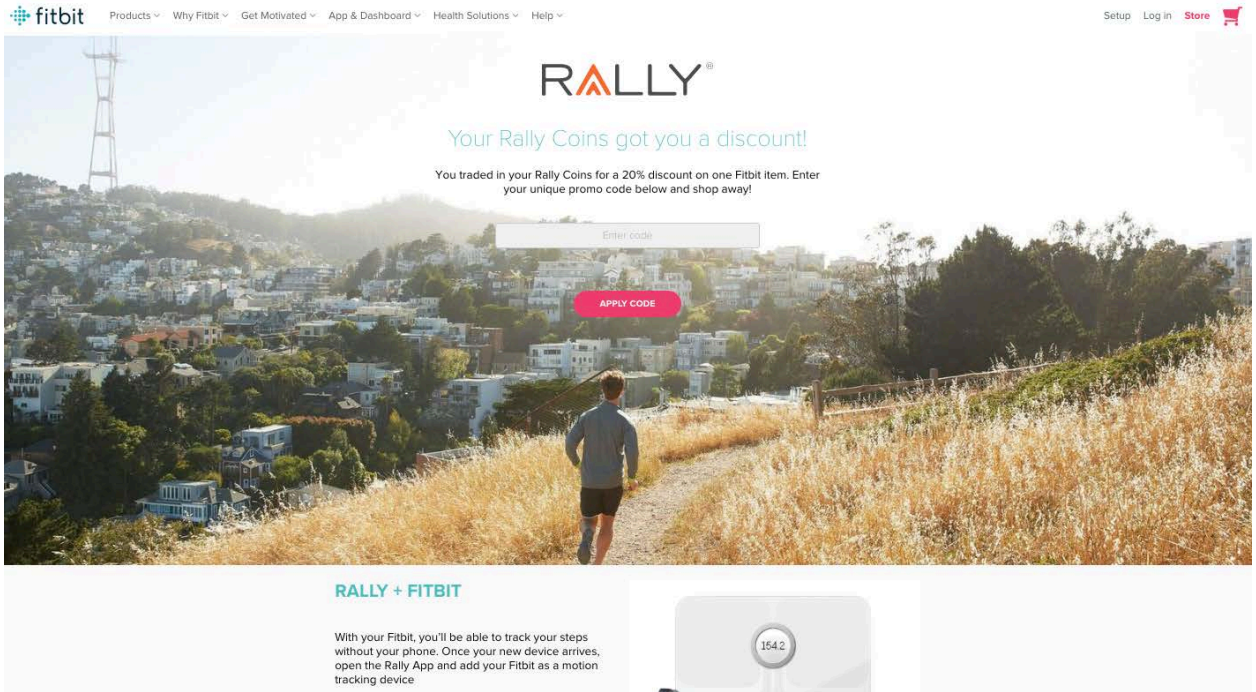

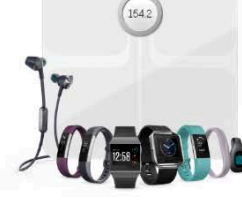

No matter what your goal is, there's a Fitbit tracker for you.

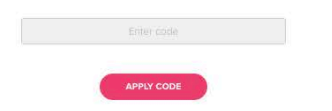

You will find your reward activity history under Rally Rewards > Reward History:

| HOME                                    | HEAL                        | TH & WELLNESS   |   | REWARDS                            | RESOURCES       |
|-----------------------------------------|-----------------------------|-----------------|---|------------------------------------|-----------------|
| EMPLOYER REWARDS RA                     | LLY REWARDS                 |                 |   |                                    |                 |
| Rewards > Activities                    |                             |                 |   |                                    |                 |
| Reward Activity                         |                             |                 |   |                                    |                 |
| Filter by All 👽 S                       | ort by None                 | *               |   |                                    |                 |
| Page 1 of 3                             |                             | 1 2             | 3 |                                    | Showing 1-12    |
| Marketplace     20% off Fitbit Products | Transaction Date 11/20/2019 | Expires on<br>- |   | Coins Exchanged G<br>1,750 coins 1 | uantity Details |

Mobile experience follows the same intuitive process:

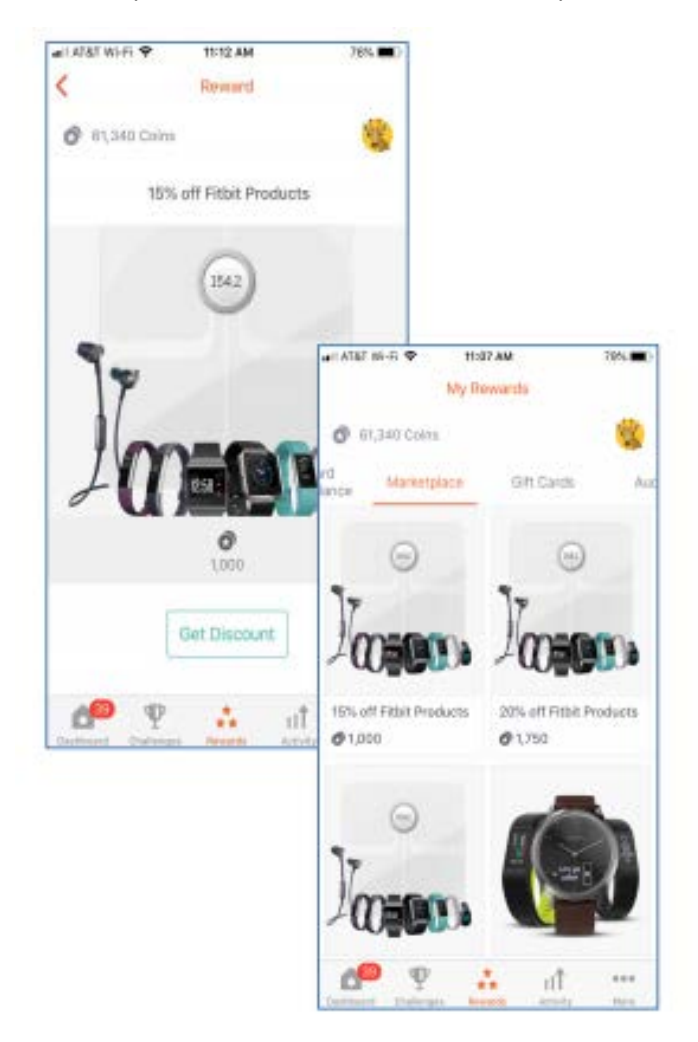